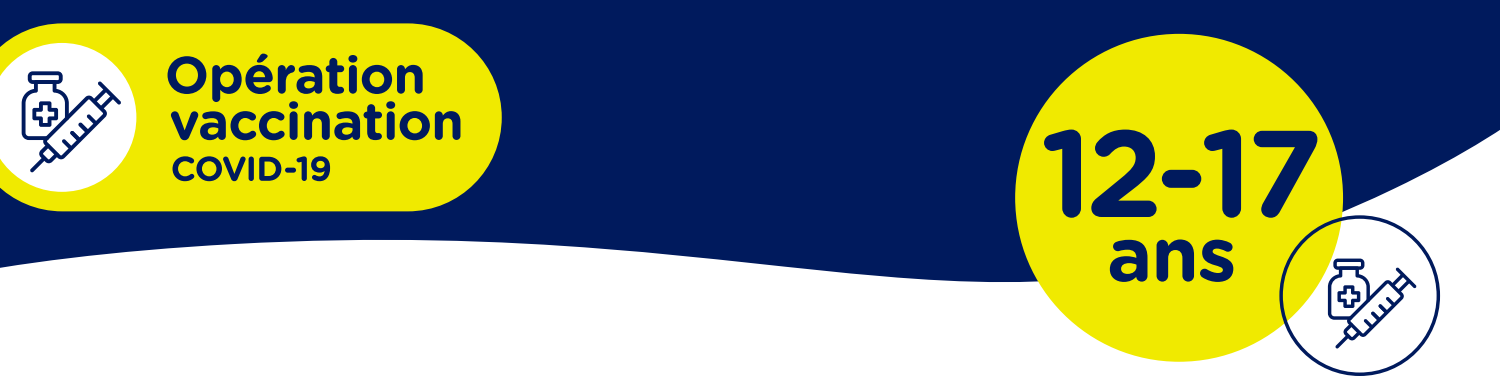

## Prise de rendez-vous vaccination COVID-19 scolaire

Voici la procédure étape par étape afin de vous permettre de prendre un rendez-vous en ligne.

- **1.** Cliquez sur le lien qui vous est envoyé par votre école, ou copiez-le dans votre moteur de recherche (vous devez utiliser les navigateurs Chrome, Edge, Safari ou Firefox).
- 2. Vous arriverez sur le site de réservation en ligne (exemple ci-dessous).

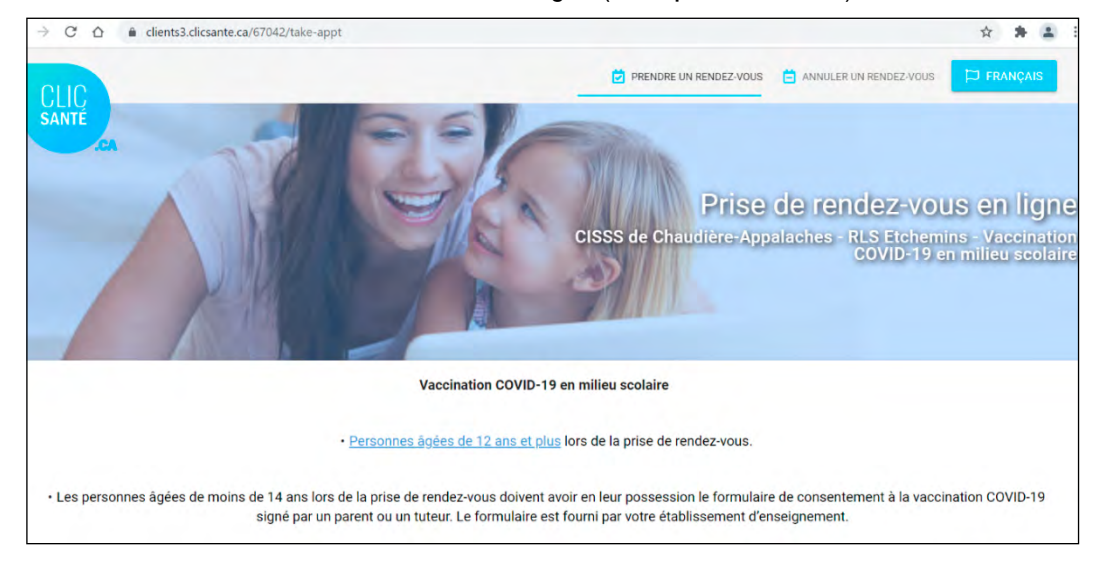

## 3. Répondez aux questions.

| ©                                           |                                | 3                                | 0                         |                                   |
|---------------------------------------------|--------------------------------|----------------------------------|---------------------------|-----------------------------------|
| 1ère dose -<br>Vaccin contre<br>la COVID-19 | Répondez<br>aux<br>questions   | Sélectionnez<br>le lieu          | Sélectionnez<br>le moment | Complétez<br>votre<br>réservation |
| * 1. Votre enfant est                       | -il en isolement ou en quara   | ntaine ?                         |                           |                                   |
| SI OUI : Assurez-vou                        | is que le rendez-vous choisi   | soit après la fin de votre isole | ment ou quarantaine.      |                                   |
| OUI                                         | NON                            |                                  |                           |                                   |
| * 2. Faites-vous part                       | ie du groupe prioritaire à vac | cciner ?                         |                           |                                   |
| - Les personnes âgé                         | es de 12 ans et plus           |                                  |                           |                                   |
| OUI                                         | NON                            |                                  |                           |                                   |
|                                             |                                | CONTINUER >                      |                           |                                   |
|                                             |                                |                                  |                           |                                   |

Centre intégré le santé et de services ociaux de Chaudièrelopalaches

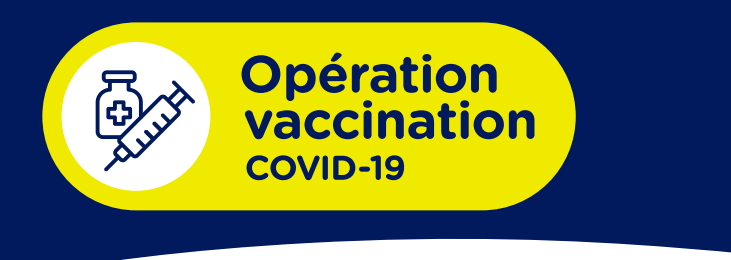

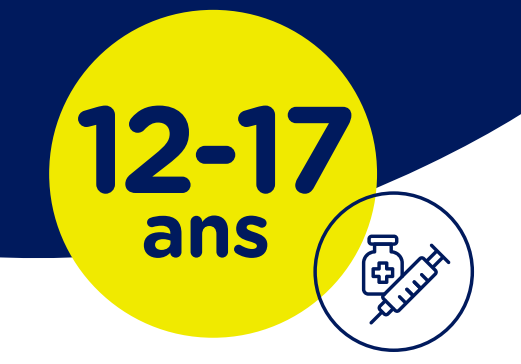

- **4.** Dans le menu déroulant, choisissez l'école de votre enfant. Assurez-vous de choisir le bon niveau scolaire lorsqu'indiqué.
- **5.** Sélectionnez le moment du rendez-vous qui vous est offert. Les heures proposées sont à titre indicatif seulement.
- 6. Fournissez les informations demandées :

|                                                        |           | 0                    |                                             | 🕑                             | 5                                 |
|--------------------------------------------------------|-----------|----------------------|---------------------------------------------|-------------------------------|-----------------------------------|
| ère dose -<br>ccin contre<br>COVID-19                  | Questions | Éc<br>secor<br>de St | ole<br>ndaire<br>-Paul                      | jeudi 10 juin<br>2021 à 09:00 | Complétez<br>votre<br>réservation |
| * Je veux un rendez-v                                  | ous pour  |                      |                                             |                               |                                   |
| <ul> <li>Moi-même</li> <li>Une autre person</li> </ul> | ne        |                      |                                             |                               |                                   |
| * Prénom du patient<br>Inscrire le prénom du p         | 2         |                      |                                             |                               |                                   |
| * Nom de famille du patier<br>Inscrire le nom de fam   | ප         |                      |                                             |                               |                                   |
| Courriel<br>Inscrire votre courriel                    |           |                      | Confirmation du cour<br>Validation de votre |                               |                                   |
| * Date de naissance du pa<br>ÁAAA-MM-JJ                | ш         |                      |                                             |                               |                                   |

- **7.** Soumettez le questionnaire en remplissant tous les champs obligatoires marqués d'un \*. Il est recommandé de fournir un numéro de cellulaire ou une adresse courriel.
- 8. Vous recevrez une confirmation par texto et/ou courriel attestant que l'inscription de votre enfant à la vaccination scolaire COVID-19 est faite.
- **9.** Si vous avez plus d'un enfant, même s'ils vont à la même école, vous devez répéter les étapes ci-haut pour chacun d'eux.

## **ATTENTION!**

Si votre enfant a déjà un rendez-vous pour la vaccination COVID-19 dans un centre de vaccination, il ne sera pas possible de prendre rendez-vous pour la vaccination scolaire.

Vous devez annuler le rendez-vous en clinique de vaccination si vous désirez que votre enfant soit vacciné avec son école.

entre integre le santé et de services ociaux de Chaudière-Appalaches